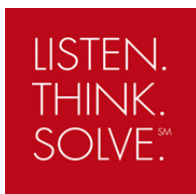

# PowerFlex 525 - USB application

#### **Objective**

The purpose of this document is to describe the USB functionality of the PowerFlex 525 and how to work with the files created by the utility. It serves as an addition to the PowerFlex 525 user manual.

#### Description

Once the control module is removed from the control section (procedure described in the user manual) you will find a USB port at the back of the control module.

Once you connect a USB type B cable (i.e. USB printer cable) from the drive to a computer it will open up a window containing a folder. Depending on the AUTOPLAY settings in *Windows* the window may not popup automatically. Change this via Windows Control Panel  $\rightarrow$  Autoplay. The files can also be located on the removable disk in Windows Explorer.

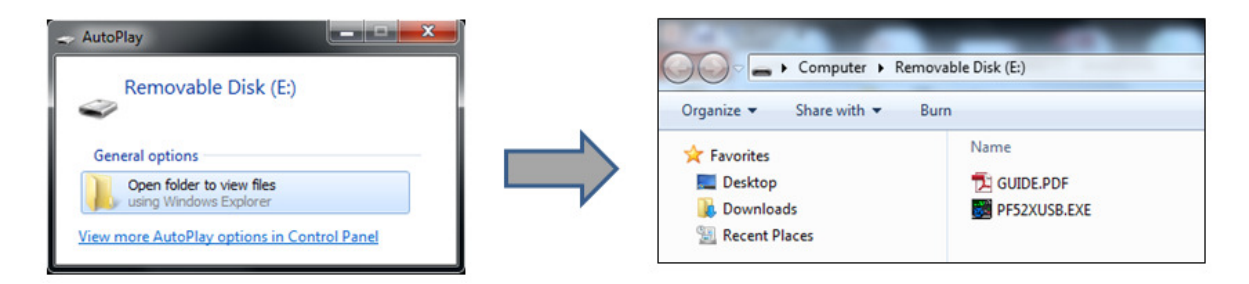

This folder contains a small pdf document with the most common fault code and parameter list as well as the

### following executable file. Double-clicking on the PF52XUSB.EXE file will open the following utility. It allows the users to upload and

download parameter-files and to modify the drive's firmware. Parameter files are saved with a .p5f file extension.

| POWEFFIEX 525<br>1P 240V .50HP<br>1.002<br>Only one control module can be connected via USB at any time.<br>Upload Upload a configuration from the drive or peripheral<br>Download Download a configuration to the drive or peripheral<br>Flash Flash the drive or peripheral<br>Flash Flash the drive or peripheral<br>To obtain the latest version of Connected Components Workbench, go to:<br>http://ab.com/qo/ccws<br>For the latest drive or peripheral fimware updates, go to:<br>http://www.ab.com/support/abdrives/webupdate/index.html<br>For the latest product manuals, go to:<br>http://distructure.com/support/abdrives/webupdate/index.html                                                                                                    | Drive                   | Peripheral                                          | Connected    |
|----------------------------------------------------------------------------------------------------|-------------------------|-----------------------------------------------------|--------------|
| 1P 240V - SUHP     1.002     Only one control module can be connected via USB at any time.     Upload Upload a configuration from the drive or peripheral     Download Download a configuration to the drive or peripheral     Pash Flash the drive or peripheral     To obtain the latest version of Connected Components Workbench, go to:     http://ab.com/qo/ccws For the latest drive or peripheral fimware updates, go to:     http://www.ab.com/support/abdrives/webupdate/index.html For the latest product manuals, go to:     http://web.com/support/abdrives.go to:     http://web.com/support/abdrives.go to:     http://web.com/support/support/s | PowerFlex 525           |                                                     |              |
| Only one control module can be connected via USB at any time.           Upload         Upload a configuration from the drive or peripheral           Download         Download a configuration to the drive or peripheral           Flash         Flash the drive or peripheral           To obtain the latest version of Connected Components Workbench, go to:         http://ab.com/qo/ccws           For the latest drive or peripheral fimware updates, go to:         http://ab.com/support/abdrives/webupdate/index.html           For the latest product manuals, go to:         http://db.com/support/abdrives/webupdate/index.html                                                                                                    | 1P 240V .50HP<br>1.002  |                                                     |              |
| Upload         Upload a configuration from the drive or peripheral           Download         Download a configuration to the drive or peripheral           Flash         Flash the drive or peripheral   To obtain the latest version of Connected Components Workbench, go to: <a href="http://ab.com/go/ccws">http://ab.com/go/ccws</a> For the latest drive or peripheral firmware updates, go to: <a href="http://www.ab.com/support/abdrives/webupdate/index.html">http://www.ab.com/support/abdrives/webupdate/index.html</a> For the latest product manuals, go to: <a href="http://webupdate/index.html">http://webupdate/index.html</a> For the latest product manuals, go to: <a href="http://webupdate/index.html">http://webupdate/index.html</a>                                                                                                    | Only                    | one control module can be connected via USB         | at any time. |
| Download         Download a configuration to the drive or peripheral           Plash         Flash the drive or peripheral   To obtain the latest version of Connected Components Workbench, go to: <a href="http://ab.com/go/ccws">http://ab.com/go/ccws</a> For the latest drive or peripheral firmware updates, go to: <a href="http://www.ab.com/support/abdrives/webupdate/index.html">http://www.ab.com/support/abdrives/webupdate/index.html</a> For the latest product manuals, go to: <a href="http://www.ab.com/support/abdrives/webupdate/index.html">http://www.ab.com/support/abdrives/webupdate/index.html</a> For the latest product manuals, go to: <a href="http://webupdate/index.html">http://webupdate/index.html</a> For the latest product manuals, go to:                                                                                                    | Upload                  | Upload a configuration from the drive or peripheral |              |
| Flash         Flash the drive or peripheral           To obtain the latest version of Connected Components Workbench, go to:         http://ab.com/qo/ccws           For the latest drive or peripheral firmware updates, go to:         http://www.ab.com/support/abdrives/webupdate/index.html           For the latest product manuals, go to:         http://www.ab.com/support/abdrives/webupdate/index.html           For the latest product manuals, go to:         http://webupdate.im.gov/index.html                                                                                                    | Download                | Download a configuration to the drive or peripheral |              |
| To obtain the latest version of Connected Components Workbench, go to:<br><u>http://ab.com/go/ccws</u><br>For the latest drive or peripheral firmware updates, go to:<br><u>http://www.ab.com/support/abdrives/webupdate/index.html</u><br>For the latest product manuals, go to:<br><u>http://iter.ub.com/support/abdrives/webupdate/index.html</u>                                                                                                    | Flash                   | Flash the drive or peripheral                       |              |
| http://ab.com/go/ccws<br>For the latest drive or peripheral firmware updates, go to:<br>http://www.ab.com/support/abdrives/webupdate/index.html<br>For the latest product manuals, go to:                                                                                                    | To obtain the latest ve | ersion of Connected Components Workbench, go to:    |              |
| For the latest drive or peripheral firmware updates, go to:<br>http://www.ab.com/support/abdrives/webupdate/index.html<br>For the latest product manuals, go to:<br>http://iterature.mc/swellast.domation.com/dc/cmums/ou/blic/documents/webassets/browse_category.br                                                                                                    | http://ab.com/go/ccv    | <u>vs</u>                                           |              |
| http://www.ab.com/support/abdrives/webupdate/index.html For the latest product manuals, go to: http://iterature.mc/swellar.tomation.com/dc/cmuips/ou/blic/documents/webassets/browse_category.br                                                                                                    | For the latest drive or | peripheral firmware updates, go to:                 |              |
| For the latest product manuals, go to:<br>http://therature.cock.wella.tomation.com/idc/groups/oublic/documents/webassets/browse_category.br                                                                                                    | http://www.ab.com/s     | upport/abdrives/webupdate/index.html                |              |
| http://literature.rockwellautomation.com/idc/arouns/public/documents/webassets/browse_category.bc                                                                                                    |                         | manuals, go to:                                     |              |
|                                                                                                    | For the latest product  |                                                     |              |

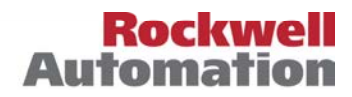

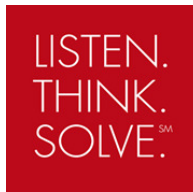

### Downloading a file via USB

Click on **Download Drive Parameter Data** and locate the stored **.p5f** file. Click on next then download to complete the action.

The second selection "Download Peripheral..." becomes visible if an optional DeviceNet or Profibus card is installed.

| Select Download File - PowerFlex 525, 1.003                                                                  |  |  |  |
|----------------------------------------------------------------------------------------------------|--|--|--|
| Configuration File Location:<br>C:\<br>Available Configuration Files for Download<br>PF525-parameters pf5    |  |  |  |
| < Back Next > Cancel                                                                                         |  |  |  |
| 🐻 Confirm Download - PowerFlex 525, 1.003                                                                    |  |  |  |
| File: C:\PF525-parameters.pf5                                                                                |  |  |  |
| Available Download Options       Image: Second Drive Parameter Data       Download Peripheral Parameter Data |  |  |  |
| < Back Download Cancel                                                                                       |  |  |  |
| Executing Download - PowerFlex 525, 1.003                                                                    |  |  |  |
| Download has completed.                                                                                      |  |  |  |
| C:\++products\5 class\demo\CoTMD07 V1-03-80\PF525-COTMD07-V-103-80.pf5                                       |  |  |  |
| Download has completed.                                                                                      |  |  |  |
|                                                                                                    |  |  |  |
| Go back when complete < Back OK Cancel                                                                       |  |  |  |

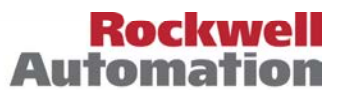

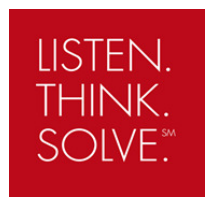

Automatio

Close the download window and the PowerFlex 520-USB application. Disconnect the USB cable and mount the control module back on the drive to start operating.

If the stored parameterfile had been uploaded from a differently sized drive a "mismatch warning" will popup. Click OK to continue.

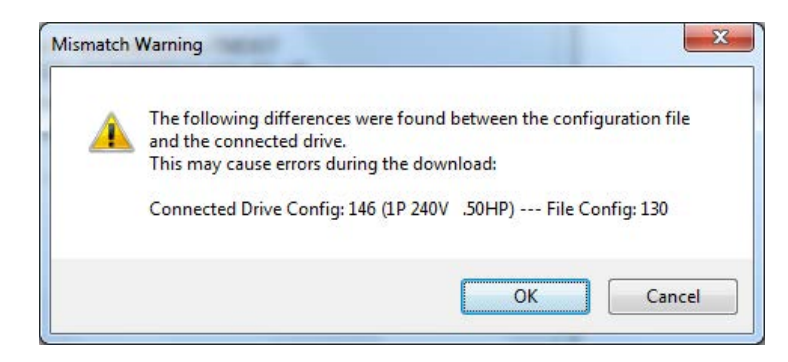

#### Uploading a file via USB

Then click

Tick the box for **Upload Drive parameter data** then click **Next**. Browse to the folder where the file needs to stored and enter a name, then press **save**. The second selection "Upload peripheral..." becomes visible if an optional DeviceNet or Profibus card is installed.

| ſ           | Select Upload Options                               |            |
|-------------|-----------------------------------------------------|------------|
|             | Upload drive parameter data                         |            |
|             | Upload peripheral parameter data                    |            |
| Select U    | < Back Next > pload Location - PowerFlex 525, 1.003 | Cancel     |
| Je ocheer o |                                                     |            |
| Select a lo | cation and name for the upload file:                |            |
| C:\PF525;   | Sarameters.pf5                                      | Browse     |
| Union       | File: PF525-parameters.pt5                          |            |
| Opload      | Type. NGCD Drive conliguration life                 |            |
|             | < Back Upl                                          | oad Cancel |

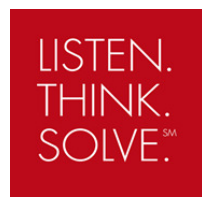

Click **Close** to complete the action.

| Executing Upload - Pov  | werFlex 525 of 1.003 |       |        |
|-------------------------|----------------------|-------|--------|
| Upload Complete         |                      |       |        |
| C:\PF525-parameters.pf5 |                      |       |        |
| Upload Complete         |                      |       |        |
|                         |                      |       |        |
|                         |                      |       |        |
|                         |                      |       |        |
|                         | < Back               | Close | Cancel |
|                         |                      |       |        |

#### Importing-Exporting a .p5f file in Connected Components Workbench

There are 2 ways to import a stored .p5f file in Connected Components Workbench CCW (>V3.x).

1. Select **Import Drive File** from the **Tools** pull down menu. Browse to the file location, select the file and click **open**.

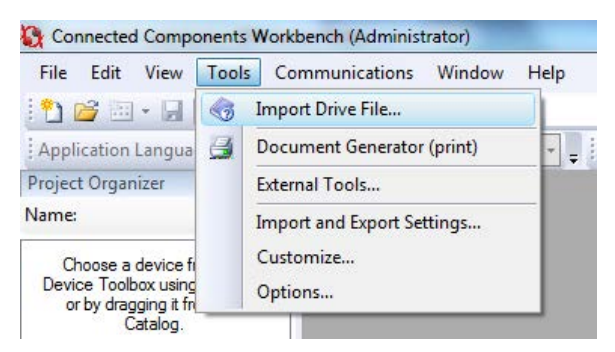

This will open the .p5f file for editing.

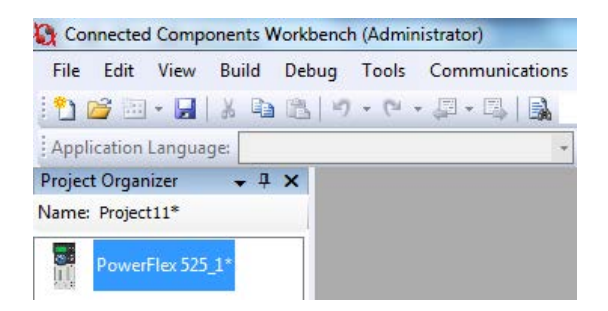

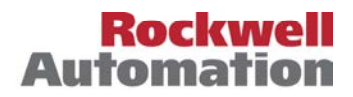

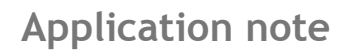

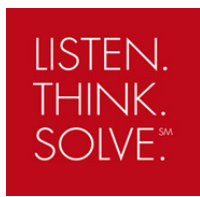

2. Select Import from the drive properties window. Double click on a drive in the Project Organizer then open the drive properties window as shown below.

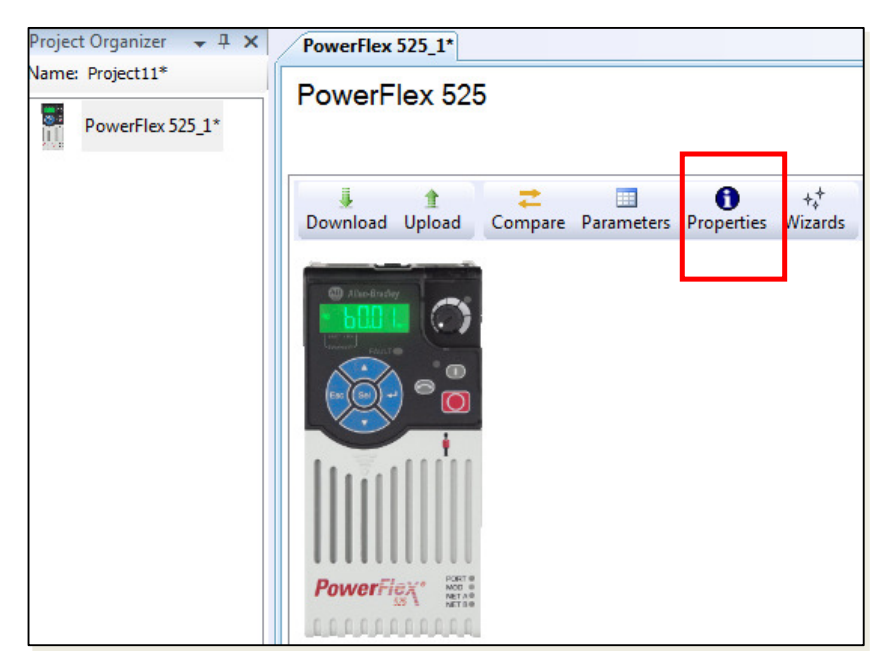

Select the USB import tab then click Import.

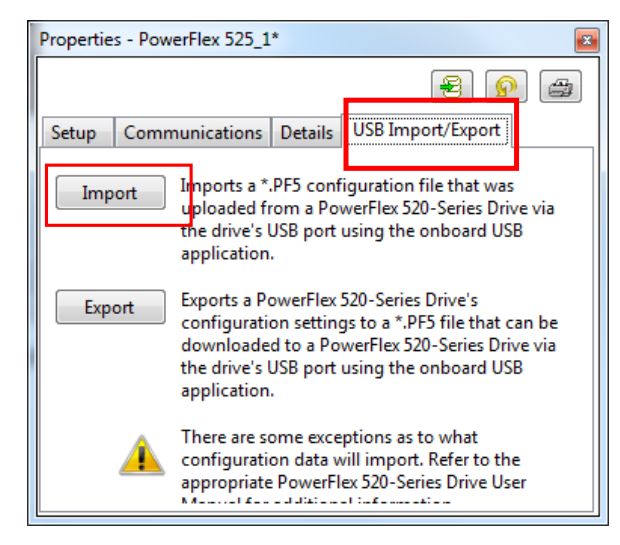

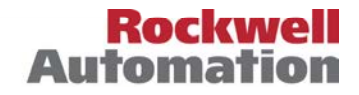

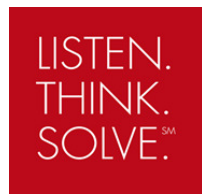

You will be prompted to Import Entire Device (Drive and options) or Import Only Port 0 (Drive only). The import action will overwrite the existing drive configuration in the project organizer.

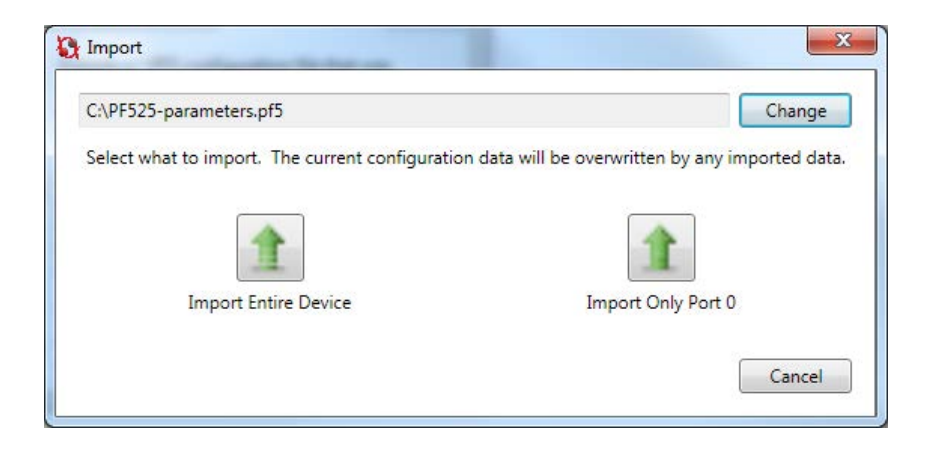

All the parameters can be edited when the file is opened in CCW. Once all the modifications have been done the **export** function can be used to store the new file as a .p5f file. Go to the drive **properties**, select the **USB Import/Export**. Click on **Export** then browse to the location where you want to store the file and click **save**.

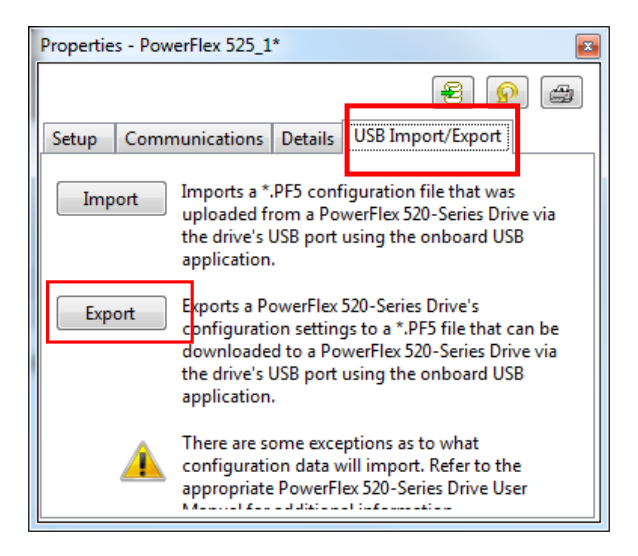

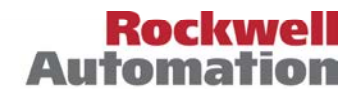

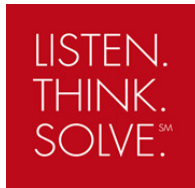

#### Importing/exporting a .p5f file in RSLogix 5000 or Studio 5000

Open the drive module Properties window once a drive is added to the controller IO configuration. Click on the **Drive** tab and click on the **Properties button**.

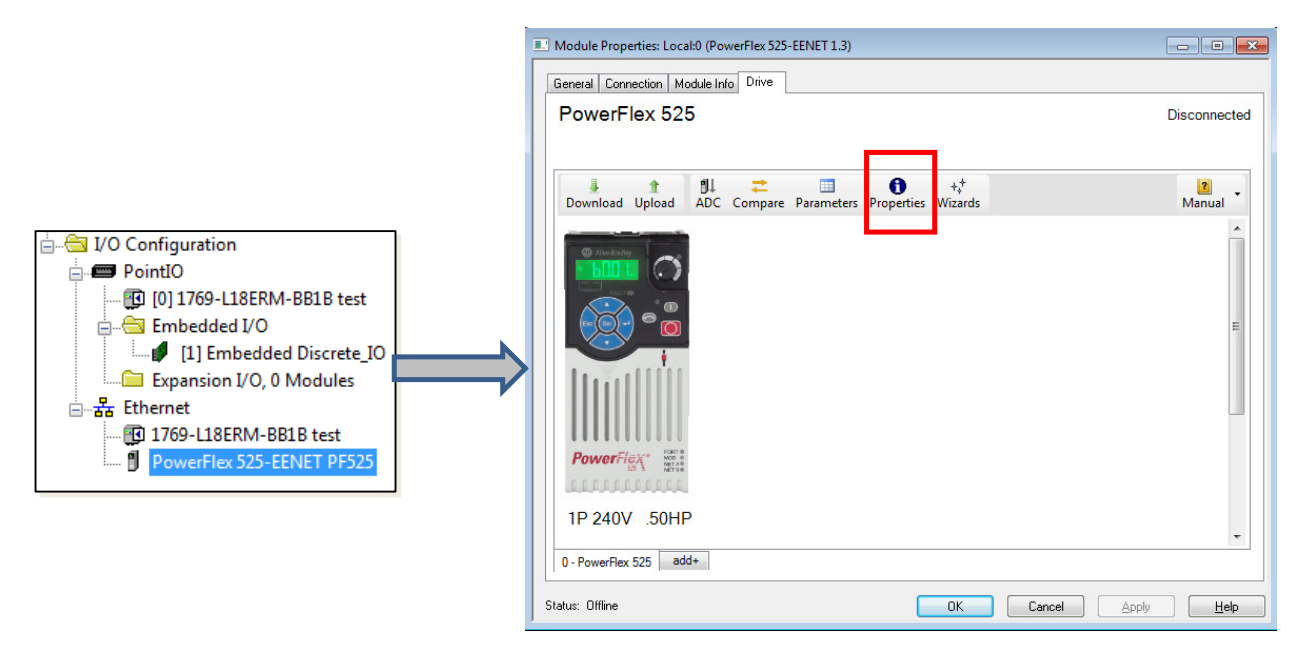

The same view, as shown on the Connected Components Workbench section, will be opened. Follow the same steps for Upload or download as described previously.

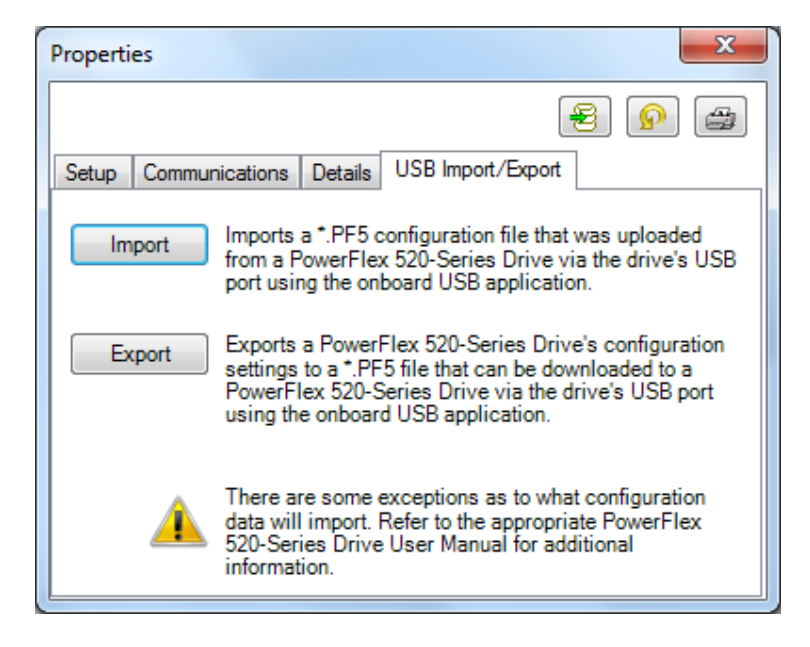

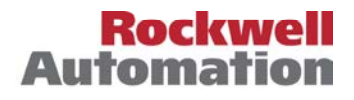

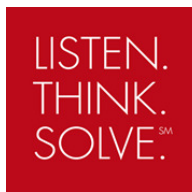

#### Flash the firmware using the USB application

#### Click on Flash

| Drive                     | Peripheral                                          | Connected                  |
|---------------------------|-----------------------------------------------------|----------------------------|
| PowerFlex 525             |                                                     |                            |
| 1P 240V .50HP             |                                                     |                            |
| 1.003                     |                                                     |                            |
| Only o                    | ne control module can be connected via USB          | at any time.               |
| Upload                    | Upload a configuration from the drive or peripheral |                            |
| Download                  | Download a configuration to the drive or peripheral |                            |
| Flash                     | Flash the drive or peripheral                       |                            |
| To obtain the latest ver  | sion of Connected Components Workbench, go to:      |                            |
| http://ab.com/go/ccw      | <u>1</u>                                            |                            |
| For the latest drive or p | eripheral firmware updates, go to:                  |                            |
| http://www.ab.com/su      | pport/abdrives/webupdate/index.html                 |                            |
| For the latest product r  | nanuals, go to:                                     |                            |
| http://literature.rockwe  | llautomation.com/idc/groups/public/documents/weba   | ssets/browse_category.hcst |
|                           |                                                     |                            |

Select the right firmware version (V1.003.80 = original release) and click **Next.** Firmware files can be downloaded from <u>http://www.ab.com/support/abdrives/webupdate/</u>

| Select Flash Update - Powe      | erFlex 525, 1.003   |        |               |
|---------------------------------|---------------------|--------|---------------|
| Flash Update File Location      |                     |        |               |
| C:\Program Files (x86)\ControlF | LASH\0001\0094\0009 |        | Browse        |
| Available Flash Updates         |                     |        | September 201 |
| Drive - PowerFlex 525 v1.003 8  | 80                  |        |               |
|                                 | < Back              | Next > | Cancel        |

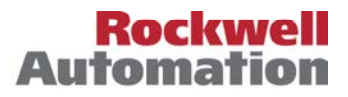

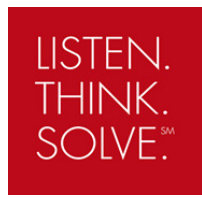

Click **Flash** to start the flashing process which takes about 6 minutes to complete (using the serial USB connection).

| Confirm Flash Upd                                                           | late - PowerFlex 525, 1.003                                                                                                    | _                                                                              |                                                        |  |
|-----------------------------------------------------------------------------|----------------------------------------------------------------------------------------------------|--------------------------------------------------------------------------------|--------------------------------------------------------|--|
| Flash Update will insta<br>defaults. It is recomme<br>flash update, you mus | Il new firmware in the device and<br>inded that you save device setting<br>t verify device settings. If you are                                               | could change device :<br>gs to your PC prior to fla<br>not ready to flash upda | settings to<br>ash update. After<br>ate, click Cancel. |  |
| Do not interrupt comm<br>during Flash Update. I                             | Do not interrupt communications with the device or attempt to remove power from the device<br>during Flash Update. Failure to comply may cause device damage. |                                                                                |                                                        |  |
| Prior to and during Fla<br>flash update, click Fla                          | sh Update, all devices at the node<br>sh.                                                                                                    | e must be stopped. If y                                                        | ou are ready to                                        |  |
| Current Revision:                                                           | 1.003                                                                                                    |                                                                                |                                                        |  |
| New Revision:                                                               | PowerFlex 525 v1.003.80                                                                                                    |                                                                                |                                                        |  |
|                                                                             | < Back                                                                                                    | Flash                                                                          | Cancel                                                 |  |

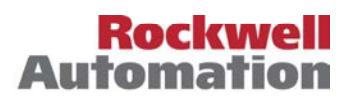